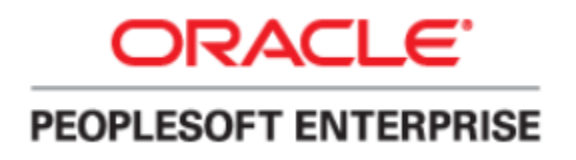

# **Procedure Manual**

HOW TO ACCESS THE FACULTY & STAFF POSITION FILE

Revised March 21, 2016

# Table of Contents

| Introduction to PeopleSoft                | 3  |
|-------------------------------------------|----|
| Signing on to PeopleSoft                  | .3 |
| Clearing the Cache                        | 5  |
| Steps for Clearing the Cache              | .5 |
| Running the Faculty/Staff Position File   | 7  |
| What is the Faculty/Staff Position File?  | .7 |
| Running the File                          | .7 |
| The Process Scheduler Request Page        | .9 |
| Viewing the Faculty/Staff Position File 1 | 0  |

# Introduction to PeopleSoft

## Signing on to PeopleSoft

Users will access the PeopleSoft application via the myUCF portal.

- 1. Open the Internet browser on the desktop.
- 2. In the address field, type in **my.ucf.edu**.
- 3. Under myUCF Login, click on Sign On

The following window will appear:

| 🌭 UNIVERSITY OF CENTRAL FLORIDA                                                                                                    | Quicklinks: 🔽 🔽 Search UCF 🕞                        |
|----------------------------------------------------------------------------------------------------|-----------------------------------------------------|
| UCF Federated Identity                                                                                                    | У                                                   |
| Sign on:<br>NID:<br>Password:<br>Sign on Evisping on, you agree to the terms of the UCF<br>Information Technologies and Resources Policy<br>• What is my NID?<br>• What is my NID?<br>• What is Federated Identity? | my.ucf.edu<br>You have asked to login to my.ucf.edu |
|                                                                                                    |                                                     |

4. Enter your NID and NID password. Click on Sign On.

#### The following window will appear:

| 🎉 UNIVERSITY OF CENTRAL FLOR                                                  | IDA               |                                                       | UCF | S   | earch UCF | D       |        |      |          |          |
|-------------------------------------------------------------------------------|-------------------|-------------------------------------------------------|-----|-----|-----------|---------|--------|------|----------|----------|
| Home Page Student Message Center                                              | Online Course Too | Is Dashboards Informational Resource                  | ces |     |           |         |        |      |          |          |
|                                                                               |                   |                                                       |     |     | Home      | Content | Layout | Help | Feedback | Sign out |
| myUCF Menu                                                                    | 0                 | Featured Topics                                       | 0   | 0 - |           |         |        |      |          |          |
| Academic Resources                                                            |                   | There are no featured topics to display at this time. |     |     | )         |         |        |      |          |          |
| - F&A Monthly Reports                                                         |                   |                                                       |     |     |           |         |        |      |          |          |
| - Pegasus Mine Portal                                                         |                   |                                                       |     |     |           |         |        |      |          |          |
| <ul> <li><u>Campus Solutions</u></li> <li>Human Capital Management</li> </ul> |                   |                                                       |     |     |           |         |        |      |          |          |
| ▷ Student Self Service                                                        |                   |                                                       |     |     |           |         |        |      |          |          |
| Manager Self Service                                                          |                   |                                                       |     |     |           |         |        |      |          |          |
| Faculty/Advisor Self Service                                                  |                   |                                                       |     |     |           |         |        |      |          |          |
| Reporting Tools                                                               |                   |                                                       |     |     |           |         |        |      |          |          |
| - <u>Knights Access Login</u> - Change my NID Password                        |                   |                                                       |     |     |           |         |        |      |          |          |
| - Update my Challenge Questions                                               |                   |                                                       |     |     |           |         |        |      |          |          |
| - Knights Email                                                               |                   |                                                       |     |     |           |         |        |      |          |          |
| - UCF Home Page<br>- UCF COM Home Page                                        |                   |                                                       |     |     |           |         |        |      |          |          |

Under **Staff Applications**, select **Human Capital Management**. The following window will appear:

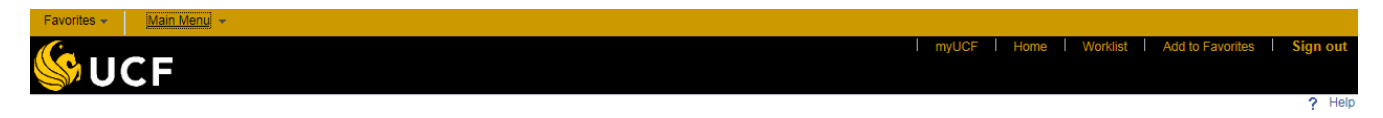

If an attempt to logon to PeopleSoft fails, it may be necessary to clear the cache to remove files remaining in the computer from previous uses. Please refer to pages 3-4 (Clearing the Cache)

If you successfully logged into PeopleSoft, proceed to Page 5 (Running the Faculty/Staff Position File).

# **Clearing the Cache**

## Steps for Clearing the Cache

**Follow this procedure to clear the cache using the Internet Explorer browser.** If you're using another browser, please click on the link below from CS&T for additional assistance. <u>http://ucf.custhelp.com/app/answers/detail/a\_id/1415</u>

Windows may appear slightly different than the ones printed in this procedure, depending on the user's operating system (Windows NT, Windows 2000, etc).

First, close all PeopleSoft windows, then follow this navigation:

#### Click on **Tools** Click on **Internet Options**

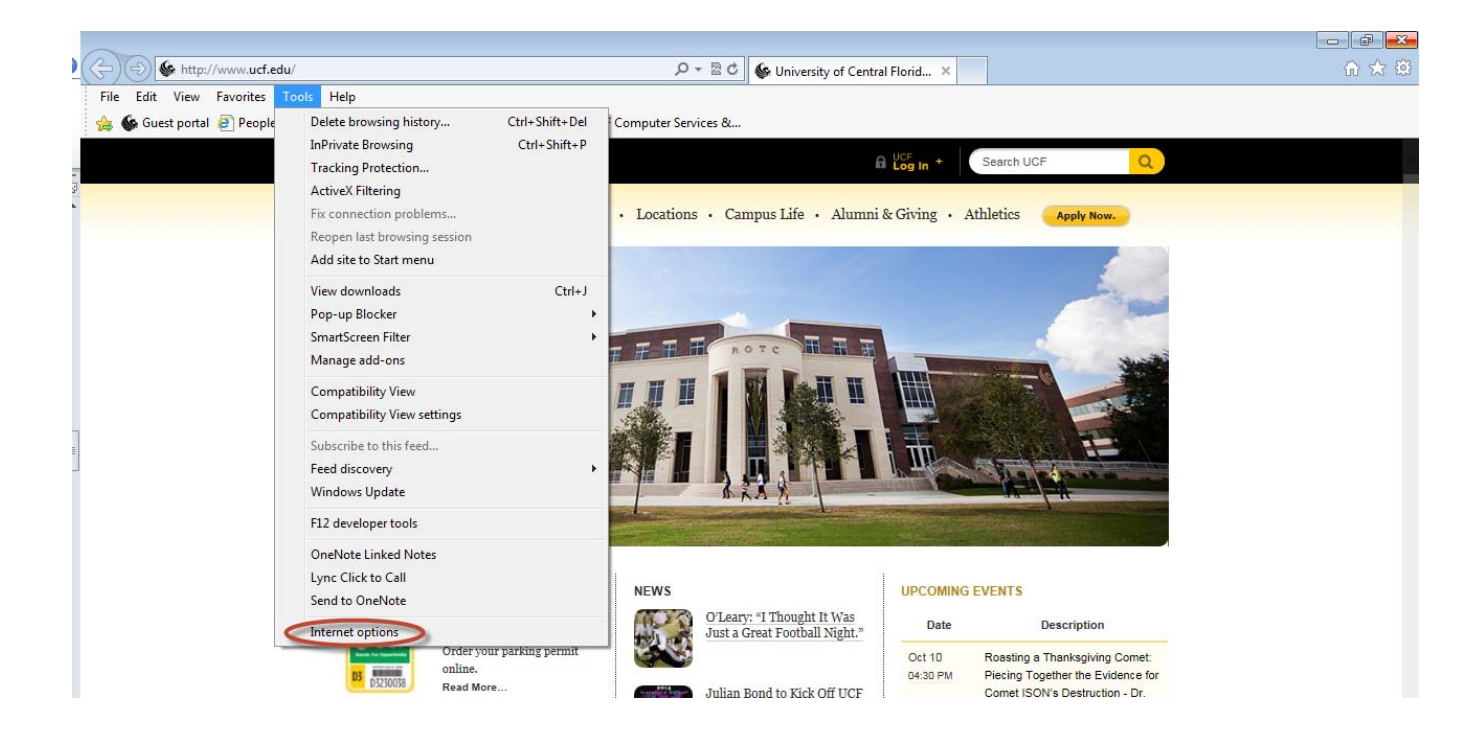

The following window will appear:

| Internet Options                                                                     |
|--------------------------------------------------------------------------------------|
| General Security Privacy Content Connections Programs Advanced                       |
| Home page To create home page tabs, type each address on its own line.               |
| http://www.ucf.edu/                                                                  |
| Use current Use default Use new tab                                                  |
| Startup                                                                              |
| Start with tabs from the last session                                                |
| Start with home page                                                                 |
| Tabs                                                                                 |
| Change how webpages are displayed in tabs. Tabs                                      |
| Browsing history                                                                     |
| Delete temporary files, history, cookies, saved passwords, and web form information. |
| Delete browsing history on exit                                                      |
| Delete Settings                                                                      |
| Appearance                                                                           |
| Colors Languages Fonts Accessibility                                                 |
| OK Cancel Apply                                                                      |

On the **General** tab, under **Browsing History**, click on **Delete**. The following window will appear.

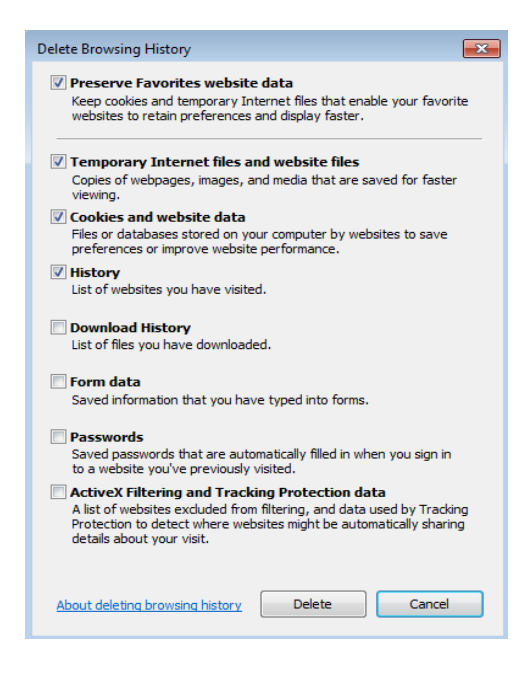

Make sure that any applicable checkboxes are selected (at least **Temporary Internet Files**, **Cookies**, and **History**), then click on **Delete**.

Click **OK** on the Internet Options window to close it.

Try Signing on to PeopleSoft again.

## **Running the Faculty/Staff Position File**

## What is the Faculty/Staff Position File?

The "Faculty/Staff Position File" is a report that lists all vacant and/or filled Administrative & Professional (A&P), Faculty, and University Support Personnel System (USPS) positions by area/college.

### Running the File

#### Navigation:

Main Menu > HR Custom > Academic Affairs > Report > Faculty/Staff Position File

The following window will appear:

| Favorites * Main Menu * >> HR Custom * >> Academic Affairs * >> Report * >> Faculty/Staff Position File |               |                             |
|----------------------------------------------------------------------------------------------------|---------------|-----------------------------|
| <b>WUCF</b>                                                                                             | Home Worklist | Add to Favorites   Sign out |
|                                                                                                    |               | New Window   Help   📰       |
| Faculty/Staff Position File                                                                             |               |                             |
| Enter any information you have and click Search. Leave fields blank for a list of all values.           |               |                             |
| Find an Existing Value Add a New Value                                                                  |               |                             |
| Search Criteria                                                                                         |               |                             |
| Search by: Run Control ID begins with                                                                   |               |                             |
| Case Sensitive                                                                                          |               |                             |
| Limit the number of results to (up to 300): 300                                                         |               |                             |
| Search Advanced Search                                                                                  |               |                             |
| Find an Existing Value Add a New Value                                                                  |               |                             |

#### Run Control ID

The first time a process/report is run in PeopleSoft, a Run Control ID must be established. The Run Control ID is simply an identifier so that PeopleSoft can recognize which process is being run.

Click on 'Add a New Value' and enter a name that best meets your needs. In this example, the run control could be named 'PositionFile.' Do not use special characters or spaces in the name. Only letters, numbers, and the underscore character should be used.

| Favorites * Main Menu * > HR Custom * > Academic Affairs * > Report * > Faculty/Stat | f Position File                         |
|--------------------------------------------------------------------------------------|-----------------------------------------|
| (Auge                                                                                | Home Worklist Add to Favorites Sign out |
| S UCF                                                                                |                                         |
|                                                                                      | New Window   Help   🧰                   |
| Faculty/Staff Position File                                                          |                                         |
|                                                                                      |                                         |
| Eind an Existing Value Add a New Value                                               |                                         |
|                                                                                      |                                         |
| Run Control ID: PositionFile                                                         |                                         |
| $\bigcirc$                                                                           |                                         |
| Add                                                                                  |                                         |
| $\smile$                                                                             |                                         |
| Find an Evisting Value Add a New Value                                               |                                         |
|                                                                                      |                                         |

#### Click on 'Add'.

Thereafter, to run this report, click on Search and select the desired Run Control ID from your list of run controls.

|   | Favorites * Main Menu * > HR Custom * > Academic Affairs * > Report * > Faculty/Staff Position File |                                         |
|---|----------------------------------------------------------------------------------------------------|-----------------------------------------|
|   | (Quer                                                                                               | Home Worklist Add to Favorites Sign out |
|   | S UCF                                                                                               |                                         |
|   |                                                                                                    | New Window   Help   📰                   |
|   | Faculty/Staff Position File                                                                         |                                         |
|   | Enter any information you have and click Search. Leave fields blank for a list of all values.       |                                         |
|   | Find an Existing Value         Add a New Value                                                      |                                         |
|   | Search Criteria                                                                                     |                                         |
|   | Search by: Run Control ID begins with Case Sensitive Unit to comber of neutral to (un to 200): 200  |                                         |
|   | Search Advanced Search                                                                              |                                         |
|   | Search Results                                                                                      |                                         |
|   | View All First 🛞 1 of 1 🛞 Last                                                                      |                                         |
| Ç | PositionFile                                                                                        |                                         |
|   | Find an Existing Value   Add a New Value                                                            |                                         |

The following page will appear:

## Populate Run Control Page

| Favorites -          | Main Menu 👻 > HR Custom 👻 > Acader                                                               | nic Affairs 🔹 > Report 🔹 > Faculty/Staff Position File                     |                                               |
|----------------------|--------------------------------------------------------------------------------------------------|----------------------------------------------------------------------------|-----------------------------------------------|
| 🖗 UC                 | F                                                                                                |                                                                            | Home I Worklist I Add to Favorites I Sign out |
|                      | 141 1010                                                                                         |                                                                            | New Window   Help   Personalize Page   📰      |
| Run Control ID:      | PositionFile                                                                                     | Report Manager Process Monitor Run                                         | )                                             |
| Program:<br>Purpose: | CFPY2344.SQR<br>Creates a file of currently filled and/or<br>vacant Faculty and Staff positions. | Select File Type:<br>Filled Positions<br>Vacant Positions<br>All Positions |                                               |
| 🖪 Save 🔯 R           | teturn to Search                                                                                 | Add Dydate/Display                                                         |                                               |

Select the type of file desired from Filled, Vacant or All Positions under "Select File Type". Run the process by clicking the run icon.

The following page will appear:

### The Process Scheduler Request Page

- 1. Server Name = PSUNX
- 2. Select = this field must be checked
- 3. Format = PDF or CSV. The report will automatically open in Excel.

| Favorites - Main Menu - HR Cus              | stom 👻 > 🛛 Academic Affairs 👻 > 🛛 Repo                                                               | ort + > Faculty/Staff Position File |             |                                    |                   |
|---------------------------------------------|----------------------------------------------------------------------------------------------------|-------------------------------------|-------------|------------------------------------|-------------------|
| <b>UCF</b>                                  |                                                                                                    |                                     | I myUCF I ⊦ | Iome   Worklist   Add to Favorites | Sign out          |
| Process Scheduler Request                   |                                                                                                    |                                     |             | New Window   Help   Perso          | nalize Page   📰 - |
| User ID pthomas                             | Run Contro                                                                                           | ol ID PositionFile                  |             |                                    |                   |
| Server Nam PSUNX<br>Recurrence<br>Time Zone | V         Run Date 04/16/2015           V         Run Time 3:27:14PM           FTP Control Command [ | Reset to Current Date/Time          |             |                                    |                   |
| Process List                                |                                                                                                    | $\frown$                            |             |                                    |                   |
| Select Description                          | Process Name Process Type                                                                            | *Type *Format Distribution          |             |                                    |                   |
| Faculty/Staff Position File                 | CFPY2344 SQR Report                                                                                  | Web CSV Distribution                |             |                                    |                   |
| OK Cancel                                   |                                                                                                    |                                     |             |                                    |                   |

The Process Scheduler Request Screen will appear again. Click on OK.

The following page will appear:

# Viewing the Faculty/Staff Position File

| Favorites 👻        | Main Menu 👻 > HR Custom 👻 Acade                                                                        | emic Affairs + > Report + > Faculty/Staff Position                         | File                                                    |
|--------------------|----------------------------------------------------------------------------------------------------|----------------------------------------------------------------------------|---------------------------------------------------------|
| Faculty/Staff      | C F<br>Position File                                                                                   | Click on link                                                              | I myUCF   Home   Worklist   Add to Favorites   Sign out |
| Run Control IE     | b: PositionFile                                                                                        | Report Manager Process Monitor Run<br>Process Instance:11113285            | Process Instance Number                                 |
| Progran<br>Purpose | n: CFPY2344.SQR<br>e: Creates a file of currently filled and/or<br>vacant Faculty and Staff positions. | Select File Type:<br>Filled Positions<br>Vacant Positions<br>All Positions |                                                         |
| Save C             | Return to Search                                                                                       | 🕞 Add 🖉 Update/Display                                                     |                                                         |

A Process Instance number (circled above) on this page is an indication that the report is running. The user may monitor the progress of the report by clicking on the **Process Monitor** link.

The following page will appear:

### Process Monitor

|          | Favorites 👻      | Main           | Menu 👻        | → HR Custom -    | > Academic A | Affairs 🔻 > | Report - Faculty/Staff Position | File > Process | Monitor                |          |                  |                            |          |
|----------|------------------|----------------|---------------|------------------|--------------|-------------|---------------------------------|----------------|------------------------|----------|------------------|----------------------------|----------|
|          | <b>6</b> 00      | CF             |               |                  |              |             |                                 |                |                        | l mi     | yUCF   Home   V  | Vorklist Add to Favorites  | Sign out |
| _        |                  |                |               |                  |              |             |                                 |                |                        |          |                  | New Window Help Personaliz | e Page 📘 |
|          | Process List     | <u>S</u> erver | r List        |                  |              |             |                                 |                |                        |          |                  |                            |          |
|          | View Proces      | s Reque        | st For        |                  |              |             |                                 |                |                        |          |                  |                            |          |
|          | User ID          | thomas         | Q             | Туре             | <b>~</b> [   | Last        | ✓ 1 Da                          | ays 🗸          | Refresh                | -        | - Refresh Button |                            |          |
|          | Server           |                | ~             | Name             | Q            | Instanc     | to                              |                |                        |          |                  |                            |          |
|          | Run Status       |                | ~             | Distribution Sta | tus          |             | Save On Refresh                 |                |                        |          |                  |                            |          |
|          |                  |                |               |                  |              |             |                                 |                | Run                    | Status C | Column           |                            |          |
|          | Process Lis      | t              |               |                  |              |             | Personalize   Find   View A     | u   🖓   🔣 🗶    | First 🕚 1 of 1         | Last     |                  |                            |          |
|          | Select Instanc   | e Seq.         | Process Ty    | ре               | Process Name | User        | Run Date/Time                   | Run Status     | Distribution<br>Status | Details  |                  |                            |          |
| Report — | 111132           | 85             | SQR Repo      | rt               | CFPY2344     | pthomas     | 04/16/2015 4:15:32PM EDT        | Success        | Posted                 | Details  |                  |                            |          |
|          |                  |                |               |                  |              |             |                                 |                |                        |          |                  |                            |          |
|          |                  |                |               |                  |              |             |                                 |                |                        |          |                  |                            |          |
|          | Go back to Fac   | ulty/Staff I   | Position File | e                |              |             |                                 |                |                        |          |                  |                            |          |
|          | 🔚 Save 📔         | ] Notify       |               |                  |              |             |                                 |                |                        |          |                  |                            |          |
|          | Process List   S | erver List     |               |                  |              |             |                                 |                |                        |          |                  |                            |          |

Click on the **Refresh** button. The Faculty/Staff Position File (CFPY2344) will appear at the top of the list. This page displays necessary information such as the report or process being run, the instance number, the run date and time, along with the run status. If at any time the Run Status displayed is "Error," email HR Information Systems at <u>hris@ucf.edu</u> for further assistance. It is important to make note of the process being run, date, time, and the instance number.

In order to see the progress of the report in the Process Monitor, continue to click the **Refresh** button. When the Run Status column reflects '**Success**' and the Distribution Status column reflects '**Posted**' you will be able to access the report by clicking on the '**Details**' hyperlink.

STOP

A new report or process should not be run until the current report or process is completed successfully.

This will take you to the Process Details page. Click on the View Log/Trace hyperlink to access the report.

| Favorites - Main Menu - HR   | Custom   Academic Affairs   Report   Faculty/Staff Position | In File > Process Monitor                              |
|------------------------------|-------------------------------------------------------------|--------------------------------------------------------|
| <b>SUCF</b>                  |                                                             | I myUCF I Home I Worklist I Add to Favorites I Sign ou |
| Process Detail               |                                                             | New Window   Help   Personalize Page                   |
| Process                      |                                                             |                                                        |
| Instance 11113285            | Type SQR Report                                             |                                                        |
| Name CFPY2344                | Description Faculty/Staff Position File                     |                                                        |
| Run Status Success           | Distribution Status Posted                                  |                                                        |
| Run                          | Update Process                                              |                                                        |
| Run Control ID PositionFile  | Hold Request                                                |                                                        |
| Location Server              | O Queue Request                                             |                                                        |
| Server PSUNX                 | Cancel Request                                              |                                                        |
| Recurrence                   | C Delete Request                                            |                                                        |
| Date/Time                    | Actions                                                     |                                                        |
| Request Created On 04/16/201 | 5 4:15:52PM EDT Parameters Transfer                         |                                                        |
| Run Anytime After 04/16/201  | 5 4:15:32PM EDT Message Log                                 |                                                        |
| Began Process At 04/16/201   | 5 4:15:59PM EDT Batch Timings                               |                                                        |
| Ended Process At 04/16/201   | 5 4:17:22PM EDT View Log/Trace                              |                                                        |
| OK Cancel                    |                                                             |                                                        |

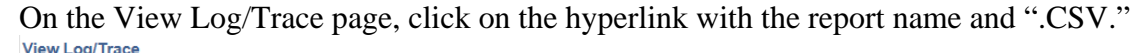

| nen Log, n                     |                  |                  |                                 |                         |  |
|--------------------------------|------------------|------------------|---------------------------------|-------------------------|--|
| Report                         |                  |                  |                                 |                         |  |
| Report ID                      | 5265589          | Process Instance | 11113285                        | Message Log             |  |
| Name                           | CFPY2344         | Process Type     | SQR Report                      |                         |  |
| Run Status                     | Success          |                  |                                 |                         |  |
| Faculty/Staff F                | Position File    |                  |                                 |                         |  |
| Distributio                    | n Details        |                  |                                 |                         |  |
| Distribution                   | Node reportnode  | Expiration       | Date 05/31/201                  | 5                       |  |
| File List                      |                  |                  |                                 |                         |  |
| Name                           |                  | File Size (      | bytes) Datetime                 | Created                 |  |
| SQR_CFPY2                      | 344_11113285.log | 2,009            | 04/16/20                        | 15 4:17:22.555650PM EDT |  |
| cfpy2344_11113285.out 6        |                  |                  | ,957 04/16/2015 4:17:22.555650P |                         |  |
| cfpy2344_11113285_facstaff.csv |                  |                  | 04/16/20                        | 15 4:17:22.555650PM EDT |  |
| Distribute T                   | o                |                  |                                 |                         |  |
| Distribution ID Type           |                  |                  | ution ID                        |                         |  |
| User                           |                  |                  | s                               |                         |  |

The report will open in Excel.

| Reference | 1 2 Ho<br>F Ho<br>ste<br>oboard 5 | ar i <del>–</del><br>me Inse<br>1 N<br>Calibri<br>B I ∐ | rt Page<br>- 11<br>+ H + H | Layout<br>P<br>A A A<br>A A | cfp<br>Formulas<br>* = =<br>* = = | /2344_690509<br>Data F<br>A<br>♥<br>♥<br>Alignment | B_facstaff [I<br>Review | Read-Only] -<br>View Act<br>W Seneral \$<br>\$ ≠ % \$<br>\$.00 ÷00<br>Number 1 | Microsoft E | itional Form<br>at as Table <del>*</del><br>tyles <del>*</del><br>Styles | atting - E  | t⇒ Insert →<br>→ Delete →<br>↓<br>Format →<br>Cells | ∑ → A<br>→ Z<br>→ Z<br>→ Filte<br>Ed | C C C C C C C C C C C C C C C C C C C | 8  |
|-----------|-----------------------------------|---------------------------------------------------------|----------------------------|-----------------------------|-----------------------------------|----------------------------------------------------|-------------------------|--------------------------------------------------------------------------------|-------------|--------------------------------------------------------------------------|-------------|-----------------------------------------------------|--------------------------------------|---------------------------------------|----|
|           | A1                                | M                                                       | ( )<br>N                   | ∫x Last                     | Name<br>P                         | Q                                                  | R                       | S                                                                              | т           | U                                                                        | V           | W                                                   | X                                    | Y                                     | -  |
| 1         | Rehire Da                         | Princ Plac                                              | Position N                 | Salary Ad                   | r Sal Adm                         | P Job Code                                         | Job Title               | Admin Co                                                                       | Admin Tit   | Liability D                                                              | Liability [ | Budget En                                           | VP Org                               | College/A                             | Â. |
| 2         |                                   | MAIN                                                    | 20001                      |                             |                                   | 9189                                               | Postdoc A               | 99                                                                             | No Admin    | 16406130                                                                 | EECS-FCA    | C&G                                                 | 550000                               | AA-COLLE                              |    |
| 3         |                                   | MAIN                                                    | 20002                      |                             |                                   | 9189                                               | Postdoc A               | 99                                                                             | No Admin    | 22206030                                                                 | COM MO      | LC&G                                                | 5M1000                               | AA-COM-S                              | 5  |
| 4         |                                   | MAIN                                                    | 20004                      |                             |                                   | 9189                                               | Postdoc A               | 99                                                                             | No Admin    | 22206038                                                                 | COM MO      | LC&G                                                | 5M1000                               | AA-COM-S                              | 5  |
| 5         |                                   | MAIN                                                    | 20008                      |                             |                                   | 9189                                               | Postdoc A               | 99                                                                             | No Admin    | 65016150                                                                 | CREOL-EN    | C&G                                                 | 5R7000                               | AA-RESEA                              |    |
| 6         |                                   | MAIN                                                    | 20017                      |                             |                                   | 9189                                               | Postdoc A               | 99                                                                             | No Admin    | 63016035                                                                 | NTC-IN V    | r C&G                                               | 5RA000                               | AA-RESEA                              |    |
| 7         |                                   | COCOA                                                   | 20018                      |                             |                                   | 9189                                               | Postdoc A               | 99                                                                             | No Admin    | 20127066                                                                 | FSEC-PV I   | C&G                                                 | 5R6000                               | AA-RESEA                              |    |
| 8         |                                   | MAIN                                                    | 20019                      |                             |                                   | 9189                                               | Postdoc A               | 99                                                                             | No Admin    | 64016274                                                                 | IST-WOR     | KC&G                                                | 5R8000                               | AA-RESEA                              |    |
| 9         |                                   | MAIN                                                    | 20024                      |                             |                                   | 9189                                               | Postdoc A               | 99                                                                             | No Admin    | 63016005                                                                 | NTC-IN V    | r C&G                                               | 5RA000                               | AA-RESEA                              |    |
| 10        |                                   | MAIN                                                    | 20028                      |                             |                                   | 9189                                               | Postdoc A               | 99                                                                             | No Admin    | 69016033                                                                 | BSC-ROLE    | C&G                                                 | 5RB000                               | AA-RESEA                              |    |
| 11        |                                   | MAIN                                                    | 20029                      |                             |                                   | 9189                                               | Postdoc A               | 99                                                                             | No Admin    | 25052001                                                                 | COM FAC     | E&G                                                 | 5M0000                               | AA-Colleg                             | ,  |

**NOTE:** For easy reference, below is the list of field names in the order they appear in the spreadsheet.

| Field Name                      |
|---------------------------------|
| Last Name                       |
| First Name                      |
| MI                              |
| Employee ID                     |
| Ethnic Group                    |
| Gender                          |
| Birth Year                      |
| Highest Degree                  |
| Highest Degree Description      |
| Date of Hire (UCF)              |
| Date of Hire (State)            |
| Rehire Date                     |
| Principal Place of Employment   |
| Position Number                 |
| Salary Admin Plan (Code)        |
| Salary Admin Plan (Description) |
| Job Code                        |
| Job Code Title                  |
| Position Title                  |
| Administrative Code             |
| Administrative Title            |
| FLSA Status                     |
| Liability Dept/Proj Nbr         |
| Liability Dept/Proj Name        |
| Budget Entity Code              |
| VP Org Code                     |
| College/Area                    |
| Division                        |
| Employee Class                  |
| Tenure Status                   |

| Tenure Date                  |
|------------------------------|
| CIP Code                     |
| CIP Description              |
| Authorized FTE               |
| Budgeted Week                |
| Position Salary              |
| Position Temporary Pay       |
| Position Shift Differential  |
| Position Add Pay             |
| Position Total Pay           |
| Annual Rate                  |
| Position Biweekly            |
| Job Standard Hours           |
| Home Department Number       |
| Union Code                   |
| Reports to (Position Number) |
| Reports to (Name)            |
| GL Type (P=Primary)          |
| Funding Dept / Proj Number   |
| Funding Dept / Proj Percent  |

**NOTE:** PeopleSoft allows more than ten Funding Departments and/or projects for payroll distribution. The report will display up to ten Funding Department fields with a corresponding percent distribution for each.